# 事務連絡

# 令和 3 年 11 月 26 日

#### 都道府県体育・スポーツ協会

ご担当者 様

公益財団法人日本スポーツ協会 スポーツプロモーション部国体課

第77回国民体育大会冬季大会(栃木県・秋田県)における 体温・体調記録アプリケーション「GLOBAL SAFETY」の利用について

平素より当協会スポーツ推進事業に格別のご理解とご協力を賜り、心から感謝申し上げます。

さて、標記の件につきまして、下記のとおりご連絡申し上げますので、貴会はじめ、貴会傘下の競技団体、 貴都道府県所属選手・監督等の大会参加予定者に対し、ご周知くださいますようお願いいたします。

記

#### 1. GLOBAL SAFETY の利用について

第77回冬季大会においては、栃木県及び秋田県において取りまとめられた新型コロナウイルス感染 拡大防止対策に基づき、大会参加者には大会参加日14日前から会場地を出た翌日から14日間の体調 管理が義務付けられております。

これら参加者の情報を、一元的に管理し、来場時の受付や不測の事態の情報共有を効率化するため、 第 77 回冬季大会では、スマートフォン用体温・体調管理アプリケーション「GLOBAL SAFETY」を 利用いたします。

つきましては、上記利用目的・趣旨をご理解いただき、アプリケーションのダウンロード等、当該ア プリケーションの利用を大会参加予定者等に対し、ご周知いただきますようお願い申し上げます。

#### 2. GLOBAL SAFETY の利用に向けた準備について

第77回冬季大会参加にあたっての必要事項として「①アプリケーションのダウンロード及び日々の 体温・体調・行動記録」、「②イベント登録」、「③PCR 検査の検査結果入力(検査要請ありの方)」が必 要となります。

上記①~③の項目を行うにあたって必要となる事項について、以下の内容を必ずご確認いただき、各 種手続きを取り進めてください。

- (1) 大会参加者 (アプリケーションユーザー) について
  - 1) GLOBAL SAFETY のダウンロード及び基本情報の登録について
    - ・ 別添資料①の手順に基づき、アプリケーションをダウンロードしてください。
      - ※ 登録時に出てくるアプリケーションからの「**プッシュ通知」は必ず許可してください。**大 会・競技会主催者や選手団派遣母体の管理者から、直接連絡(記録漏れの注意メール等) が送信される場合があります。
      - ※ 登録時のメールアドレスは、可能な限りアプリケーションをダウンロードしたスマートフ オンに直接届く又は確認できるアドレスをご登録ください。

- アプリのダウンロードが完了しましたら、アプリケーションを開き、添付資料②に基づき、トップ画面右下にある「設定」⇒「ユーザー管理」⇒「基本情報 変更>」で、ユーザーの情報を追加登録してください。
  - ※ こちらをダウンロードと同時に行うことで、後の「イベント登録」手続きがスムーズです。
  - ※ **顔写真については、現地で本人確認を行う場合があるため、必ず登録ください。**登録する 写真は、自身のスマートフォンで撮影されたもので結構ですが、正面から表情がはっきり 確認できる写真をご使用ください。
- 2) スマートフォンをお持ちでない方等の代理ユーザー登録及び記録情報の入力方法について
- スマートフォンをお持ちでない方等については、他のスマートフォンユーザーにより、ユーザー登録及び記録情報の入力が可能です。
- ・ 添付資料③の手順に従い、ユーザー登録等を行ってください。
  - ※ 「基本情報の登録(顔写真含む)」や下記 3)にて記載する「リンク機能」も、代理で設定 することが可能です(例:少年種別の選手の保護者が登録等を行う)。
  - ※ 代理ユーザー登録も含めアプリケーションの利用が困難な場合は、栃木県及び秋田県により指定された様式「体調管理チェックシート」にて記録してください。なお、指定様式以外のチェックシートを利用した場合は、第 77 回冬季大会への参加が認められませんので 十分ご注意ください。
  - ※ 代理でユーザー登録したスマートフォンでは、スマートフォン保有者本人と共に、代理登 録したユーザーの記録情報を表示することが可能です。
- 3) 同一チーム(グループ)の入力情報管理に関する方法について
  - 下記(2)に記載のある管理者権限付与対象者は、大会・競技会主催者、選手団派遣母体担当者 (都道府県体育・スポーツ協会担当者等)及び都道府県競技団体国体担当者に限定します。ついては、大会に参加する監督やチームスタッフは管理者権限付与対象外となります。
  - ・ 監督やチームスタッフが同じチームの選手の情報を取りまとめる場合は、添付資料④記載の「リンク機能」を活用し、取りまとめください。
    - ※ 「リンク機能」により繋がったユーザー情報は、リンク先の相手も入力等が可能です。
    - ※ また、受付時等で「リンク機能」で繋がったユーザー情報を表示することが可能となりま す。
- (2) 管理者権限付与対象者(選手団派遣母体担当者、都道府県競技団体担当者等)について
  - 1) 管理者権限付与対象者のダウンロード及び基本情報の登録について
    - ・ 上記(1)-1)記載の手順で、管理者権限付与対象となる方(大会参加・不参加に関わらず)も、 アプリケーションのダウンロード及び基本情報の登録を必ず行ってください。
    - ・ 管理者権限付与対象者が大会参加者の入力情報を閲覧できるサイトへのアクセスには、アプリ ケーション登録時の「メールアドレス」と「パスワード」が必要となります。
  - 2) 管理者権限付与対象者の取りまとめについて
  - ・ 貴会には、管理者権限付与対象者(選手団派遣母体担当者及び貴会参加競技団体国体派遣業務 担当者)のアプリケーション登録時の「氏名」及び「メールアドレス」を確認いただきます。
  - 確認にあたっては、添付様式「管理者権限付与対象者確認一覧表」に基づき、ご確認をお願いいたします。なお、同一覧表については、12月15日(水)までにご提出をお願いいたします。
    - ※ 管理者権限を付与する際、提出されたメールアドレスで検索をかけ、アプリケーション 登録者であるかどうかを確認します。アプリケーション上でユーザー登録や基本情報登

録が完了していない場合は、該当者の一致が困難なため、管理者権限付与を保留いたし ます。必ずアプリケーションのダウンロードと基本情報の登録を、管理者権限付与対象 者に行うよう周知ください。

※ 管理者権限付与対象者の検索・登録に用いるメールアドレスは、「アプリケーション上 で登録したアドレス」になります。アプリケーション登録時に使用していないメールア ドレスでは、管理権限を付与できません。

#### 3. GLOBAL SAFETY 管理者サイトについて

(1) 管理者サイトについて

- ・ 管理権限が付与された者は、以下の URL から管理者サイトにログインすることができます。 ログイン時には、アプリケーション上で登録した「メールアドレス」及び「パスワード」を使 用します。
- ・ 管理者サイトでは、第 77 回冬季大会に係るイベントに登録されたユーザーの情報を、指定さ れた閲覧範囲の中で閲覧可能となります。
- ・ 管理者権限付与対象者の対象人数に上限はございません。設定枠に対し複数名の方を対象とす ることが可能です。

【管理サイト URL】

https://admin.gs-app.jp/login

## (2) 管理者サイトでできること

- ・ 「イベント登録」が完了した選手等の記録情報を閲覧、抽出することが可能です。
- ・ 未入力の選手等に対し、直接連絡を入れ、入力を促すことも可能です。
- ・ 管理者サイトのブラウザ上のプレビューで、PCR 検査結果の画像ファイルも確認できます。
- 入力情報が第77回冬季大会における新型コロナウイルス感染拡大防止対策上の参加条件を満たさない者や大会終了後入力情報の確認も可能となるため、感染拡大防止の観点から、大会参加前後を含めた確認をお願いいたします。

#### 4. 今後の対応について(PCR 検査結果入力に係る事項等含む)

- 上記 1~3 をご確認いただき、アプリケーションのユーザー登録の周知及び日々の体温・体調管理情報の記録並びに管理者権限付与対象者のご確認をお願いいたします。
- この後、「スケート競技会・アイスホッケー競技会(開催県:栃木県)」について、12月24日(金) までに、「イベント登録」が可能となるよう設定を進めて参ります(「スキー競技会〔開催県:秋田 県〕は別途調整中)。
- 「イベント登録」に必要な情報(イベント検索キーワード)や登録方法については、別途ご連絡をいたします。なお、イベント登録については、「スケート競技会・アイスホッケー競技会」と「スキー競技会」の2種類を設定予定としており、それぞれ参加予定のイベントを登録(最大2イベント)いただくことを予定しております。
- ・ PCR 検査の検査結果入力(大会参加日〔開催県来県日〕入力含む)は、「イベント登録」時に入力 欄が表示されます。PCR 検査に先立って、「イベント登録」を行っていただきますが、上記のとお りイベント登録に必要な情報や具体的な方法等については、後刻ご連絡させていただきます。
  - ※ 「イベント登録」の方法に関する資料及び PCR 検査結果の入力画面(サンプル)を参考 資料として添付しておりますので、予めご確認ください。

 第77回冬季大会のイベント登録から、ワクチン接種証明書の入力項目を新たに設けます。ワクチン 接種証明書に係る入力は任意となりますが、当協会「国民体育大会開催における新型コロナウイル ス感染拡大防止に関する基本方針(第3版)」においても、ワクチン接種の推奨を共通予防対策とし ておりますので、同機能につきましてご活用ください。

## 5. 本アプリケーションの利用期間と利用料金について

- ・現時点で本アプリケーションの利用期間は、第77回国民体育大会本大会(栃木県)終了後となる令和4年10月末日までの利用を想定しております。なお、新型コロナウイルス感染拡大防止対策における体温・体調の記録の要否により、利用期間については延長も含めた変更が生じる可能性がございますので予めご承知おきください。
- ・利用料は1都道府県体育・スポーツ協会あたり月額3,000円のご負担をお願いいたします。
- ・利用料の請求は、当協会から令和4年1月分~3月分の利用料を令和4年4月に、令和4年4月分~10月分を令和4年11月にそれぞれご請求いたします。なお、利用期間が延長した場合は、改めてご連絡申し上げます。

# 6. 添付資料·様式

- <添付資料>
  - 資料① 「GLOBAL SAFETY」利用開始からログインまで
  - 資料② 「GLOBAL SAFETY」基本情報の登録
  - 資料③ 「GLOBAL SAFETY」ユーザー追加(代理ユーザー登録の方法)
  - 資料④ 「GLOBAL SAFETY」リンク機能について(ユーザー間の情報共有・集約)
  - 参考資料 「GLOBAL SAFETY」イベント登録方法と PCR 検査結果入力画面(サンプル)

<添付様式>

様式 第 77 回国民体育大会冬季大会 GLOBAL SAFETY 管理者権限付与対象者確認一覧表

# 7. 本件に関するお問合せ先

公益財団法人日本スポーツ協会 スポーツプロモーション部 国体課 TEL:03-6910-5808 E-mail:<u>kokutai@japan-sports.or.jp</u>